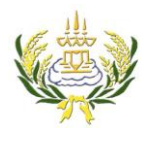

รายวิชา ออกแบบเว็บไซต์เบื้องต้นรหัสวิชา ง20206 ขั้น ม.3 โรงเรียนลาดยาววิทยาคม

- 1. คลิกที่ Page Properties
- 2. คลิกเลือกเมนู Appearance (css)
- 3. ที่ page font คลิก ▼เลือก Edit Font List

| Dw         File         Edit         View         Insert         Modify         Format         Commands         Site         Window           Index.html*         X         X         <                                                                                                    | 2.เลือกเมนู Appearance (cs                                                                                                    | S) DESIGNER - P                                    | SERT →                                                                                                    |
|----------------------------------------------------------------------------------------------------|----------------------------------------------------------------------------------------------------|----------------------------------------------------|----------------------------------------------------------------------------------------------------|
| Code Split @ Desgn @ Live View  Conversion Page Properties Category Appearance (H                                                                                                    |                                                                                                    | Asp. Edit Font Lift                                | Hyperink     Email Link     Mamed Anchor     Horizontal Rule     Table                                                                                                    |
| Livis (CSS)<br>Heading (CSS)<br>Title Encoding<br>Tracing Image<br>Tracing Image<br>Tra | Default Font<br>Size: Verdans, Geneva, sans-serif<br>Georgia, Times New Roman, Times<br>Text color: Course New, Course, romoopace<br>Andi, Helvetkoa, sans-serif<br>Background color<br>Times: Anal Black, Gadpet, sans-serif<br>Respect: Palation Linotype, Book Antique, Palatyp, serif<br>Left margin: Course Sans MS, curaive<br>Top margin: Edit Font List. |                                                    | 31     Uate       21     Server-Side Include       25     Server-Side Include       25     SERVERS       415     ASELTS       20     Desktop       20     Desktop       20     Extop       20     Extop       20     Extop       20     Extop       21     Desktop       22     Extop       23     Detwork       24     FTP ARDS Servers       25     Deskroardener |
| Kapook<br><br>cbody><br><br><br>PROPERTIES                                                                                                    | (R)87 G 100%                                                                                                    | ▼ 1113 X 459 ¥ 90K / 13 sec. Unicode (UTF-8)<br>*= |                                                                                                    |
| Class None Varagraph V Class None V B I<br>D None V Link CS CS Control Control C                                                                                                    | E :: 15 15 15 Target  Page Properties                                                                                                    | <ol> <li>1.คลิกที่ Page Prope</li> </ol>           | erties ,                                                                                                    |

- 4. คลิกเลือก sans-serif
- 5. กดปุ่ม <

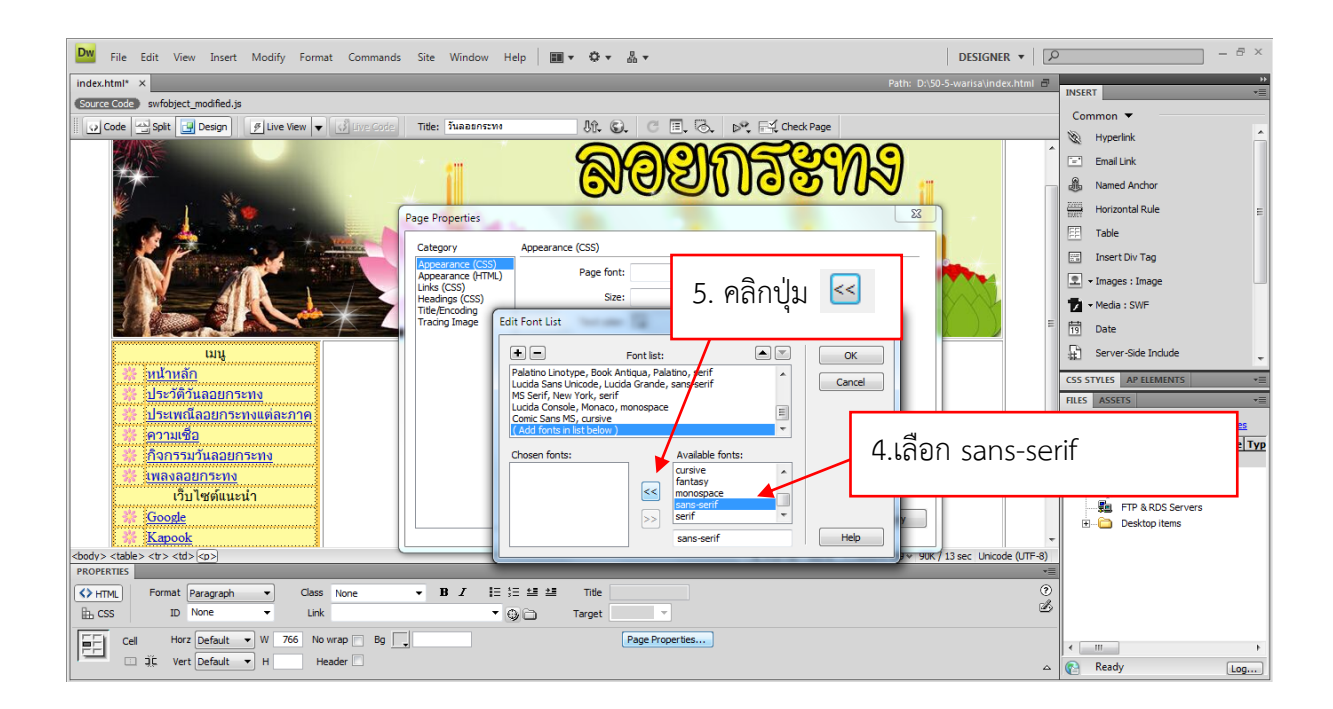

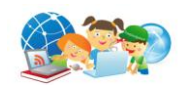

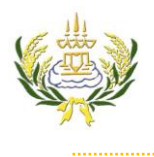

6. 7.

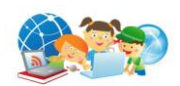

| จะปรากฏ font sans-serif ดังภาพ                                                                                                    |                                                                                                    | 7.กดปุ่ม OK  |
|----------------------------------------------------------------------------------------------------|----------------------------------------------------------------------------------------------------|--------------|
| กดปุ่ม OK                                                                                                    |                                                                                                    |              |
| Edit Font List                                                                                                    | - 14                                                                                                    |              |
| Palatino Linotype, Book<br>Lucida Sans Unicode, Lu<br>MS Serif, New York, se<br>Lucida Console, Monac<br>Comic Sans MS, cursive<br>sans-serif | 6.จะปรากฏ font sans-serif<br>cAntioua, Palatino, serif<br>ucida Grande, sans-serif<br>rif<br>y, monospace | OK<br>Cancel |
| Chosen fonts:<br>sans-serif                                                                                                    | Available fonts:<br>cursive<br>fantasy<br>monospace<br>sans-serif<br>serif<br>sans-serif                  | Help         |

8. ที่ page font คลิก ▼เลือก sans-serif

| DW File Edit View Insert Modify Format Command                                                                                                    | s Site Window Help 🔳 🕶 🗘 🕶                                                                                                    | DESIGNER 🔻                                                                                         | <i>ه</i> - ۵ ×            |
|----------------------------------------------------------------------------------------------------|----------------------------------------------------------------------------------------------------|----------------------------------------------------------------------------------------------------|---------------------------|
| index.html* ×                                                                                                    |                                                                                                    | Path: D:\50-5-warisa\index.ht                                                                      | INSERT T                  |
| Source Code swfobject_modified.js                                                                                                    |                                                                                                    |                                                                                                    | Common 🔻                  |
| 😧 Code 🔛 Split 📴 Design 🖉 Live View 👻 💰 Live Code                                                                                                    | Title: Juaponstvo 🕅 🕼 🚱 C 🗐 🖧                                                                                                    | ▷**                                                                                                | N Hyperlink               |
|                                                                                                    |                                                                                                    | <u>n</u> <u>7</u> <u>7</u> <u>7</u> <u>7</u> <u>7</u> <u>7</u> <u>7</u> <u>7</u> <u>7</u> <u>7</u> | Email Link                |
| 110                                                                                                    |                                                                                                    |                                                                                                    | A Named Anchor            |
|                                                                                                    | 0.00                                                                                                    |                                                                                                    | Herizentel Dule           |
| To and the in the second of                                                                                                    | Page Properties                                                                                                    |                                                                                                    | Horizontal Kule           |
|                                                                                                    | Category Appearance (CSS)                                                                                                    | -                                                                                                  | le                        |
|                                                                                                    | Appearance (CSS) Page font:                                                                                                    | 8 เลือก sans-serif                                                                                 | ert Div Tag               |
|                                                                                                    | Links (CSS) Default Font                                                                                                    |                                                                                                    | ges : Image               |
|                                                                                                    | Title/Encoding Georgia, Times New Toxic along Toxic along Toxic al |                                                                                                    | lia : SWF                 |
|                                                                                                    | Arial, Helvetica, sans                                                                                                    | -serif                                                                                             | Tig Date                  |
| យប្                                                                                                    | Trebuchet MS, Arial,                                                                                                    | Helvetica, sans-serif                                                                              | 😭 Server-Side Include 🛫   |
| <u> หน้าหลัก</u>                                                                                                    | Background image: Arial Black, Gadget, S<br>Times New Roman, T                                                                                                    | ines, serif                                                                                        | CSS STYLES AP ELEMENTS *= |
| 😪 บระวตวนลอยกระทง                                                                                                    | Repeat: Palatino Linotype, Bo<br>Lucida Sans Unicode,                                                                                                    | ok Antiqua, Palatino, serif<br>Lucida Grande, sans-serif                                           | FILES ASSETS *            |
| ระ เประเพณสอยกระทงแต่สะภาค                                                                                                    | MS Serif, New York, t<br>Lucida Console, Mon                                                                                                    | serif<br>aco, monospace                                                                            | Desktop   Manage Sites    |
| 🔆 เกิจกรรมวันลอยกระทง                                                                                                    | Left margin: Comic Sans MS, cursi<br>sans-serif                                                                                                    | ve                                                                                                 | Local Files Size Typ      |
| 🚟 เพลงลอยกระทง                                                                                                    | Top margin:<br>Edit Font List                                                                                                    | ·                                                                                                  | E Computer                |
| เว็บไซด์แนะนำ                                                                                                    |                                                                                                    |                                                                                                    | Network                   |
| * Google                                                                                                    | Help                                                                                                    | OK Cancel Apply                                                                                    | FIP & RDS Servers         |
| 👬 <u>Kapook</u>                                                                                                    |                                                                                                    |                                                                                                    | *                         |
| <body> <body> <body> <body> <body> <body> <body> <body> <body> <body> <body> <body> <body> <body> <body> <body> <body> <body> <body> <body> <body> <body> <body> <body> <body> <body> <body> <body> <body> <body> <body> <body> <body> <body> <body> <body> <body> <body> <body></body></body></body></body></body></body></body></body></body></body></body></body></body></body></body></body></body></body></body></body></body></body></body></body></body></body></body></body></body></body></body></body></body></body></body></body></body></body></body> |                                                                                                    | (4) €7 % 100% ♥ 1113 x 459 ♥ 90K / 13 sec Unicode (U                                               | TF-8)                     |
|                                                                                                    | - B / I= t= t= t= Title                                                                                                    |                                                                                                    | 0                         |
| Ib CSS ID None V Link                                                                                                    | • B Ch Target                                                                                                    |                                                                                                    | 2                         |
|                                                                                                    |                                                                                                    |                                                                                                    |                           |
| Tir Vert Default H Header                                                                                                    | · Page Proper des                                                                                                    |                                                                                                    | • <u> </u>                |
| Heddel                                                                                                    |                                                                                                    |                                                                                                    | A Ready Log               |

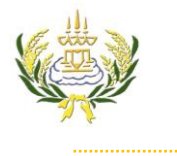

รายวิชา ออกแบบเว็บไซต์เบื้องต้นรหัสวิชา ง20206 ขั้น ม.3 โรงเรียนลาดยาววิทยาคม

## 9. Size เลือกขนาด 14

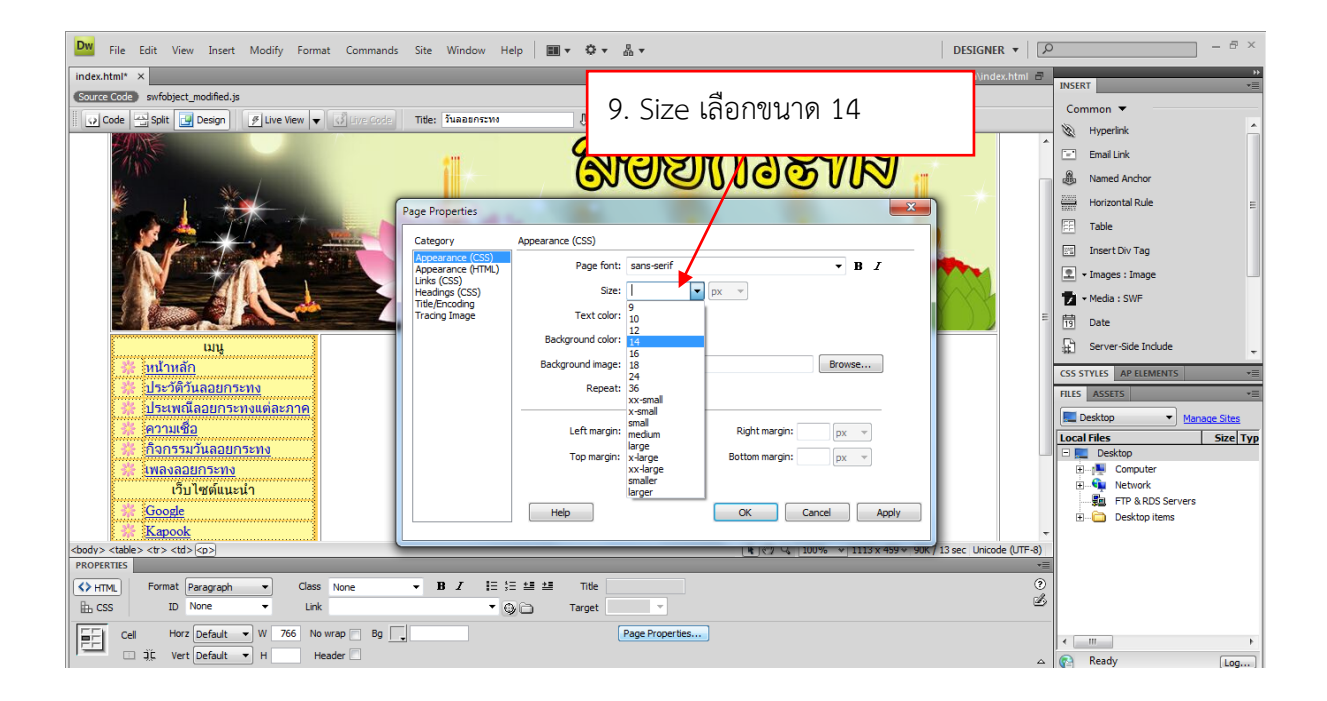

10. Text color เลือกสีตัวอักษรตามต้องการ

| Dw File Edit View Insert Modify Format Commands Site Window Help 🔤 🔻 🗘 🔻 💩 🕶                                                                                                    | - & ×                     |
|----------------------------------------------------------------------------------------------------|---------------------------|
| index.html × Path: D\50-5-warisa\index.html #                                                                                                    | INSERT T                  |
| Cource Code swfobject_modified.js                                                                                                    |                           |
|                                                                                                    | Common •                  |
| 10.13011801201185                                                                                                    | 🕲 Hyperlink               |
|                                                                                                    | Email Link                |
|                                                                                                    | B Named Anchor            |
| Page Properties 23                                                                                                    | Horizontal Rule           |
| regeneration of the second second secon | Table                     |
| Category Appearance (CSS)                                                                                                    | Insert Div Tag            |
| Appendix C (TML) Page font: sans-soft • B I                                                                                                    | • Images : Image          |
| Link (CSS) Size: 14 v px v                                                                                                    | T • Media : SWE           |
| Interferictions Text color: 1 200F                                                                                                    | Date                      |
| Background color:                                                                                                    |                           |
| Background mane:                                                                                                    | tt: server-side Indude    |
|                                                                                                    | CSS STYLES AP ELEMENTS *= |
|                                                                                                    | FILES ASSETS *=           |
|                                                                                                    | Desktop   Manage Sites    |
|                                                                                                    | Local Files Size Typ      |
| Iop margin: px * Bottom margin: px *                                                                                                    | E Computer                |
| เว็บไซต์แนะนำ                                                                                                    | Network                   |
| Coogle Help OK Cancel Apply                                                                                                    | FTP & RDS Servers         |
| Kapook                                                                                                    | En Deskop tens            |
| cbody>                                                                                                    |                           |
| PROPERTIES                                                                                                    |                           |
| O HTML     Format Paragraph     ▼     B     Z     IE     IE     <                                                                                                    |                           |
| HE CSS ID None • Link • Q Target •                                                                                                    |                           |
| Cell Horz Default V 766 No wrap Bg                                                                                                    | <                         |
| A A A A A A A A A A A A A A A A A A A                                                                                                    | Ready Log                 |

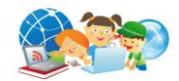

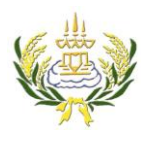

## ใบความรู้ 13 วิธีการตั้งค่าใน Page Properties

รายวิชา ออกแบบเว็บไซต์เบื้องต้นรหัสวิชา ง20206 ชั้น ม.3 โรงเรียนลาดยาววิทยาคม

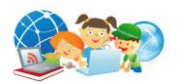

11. Background color เลือกสีพื้นหลังตามต้องการ

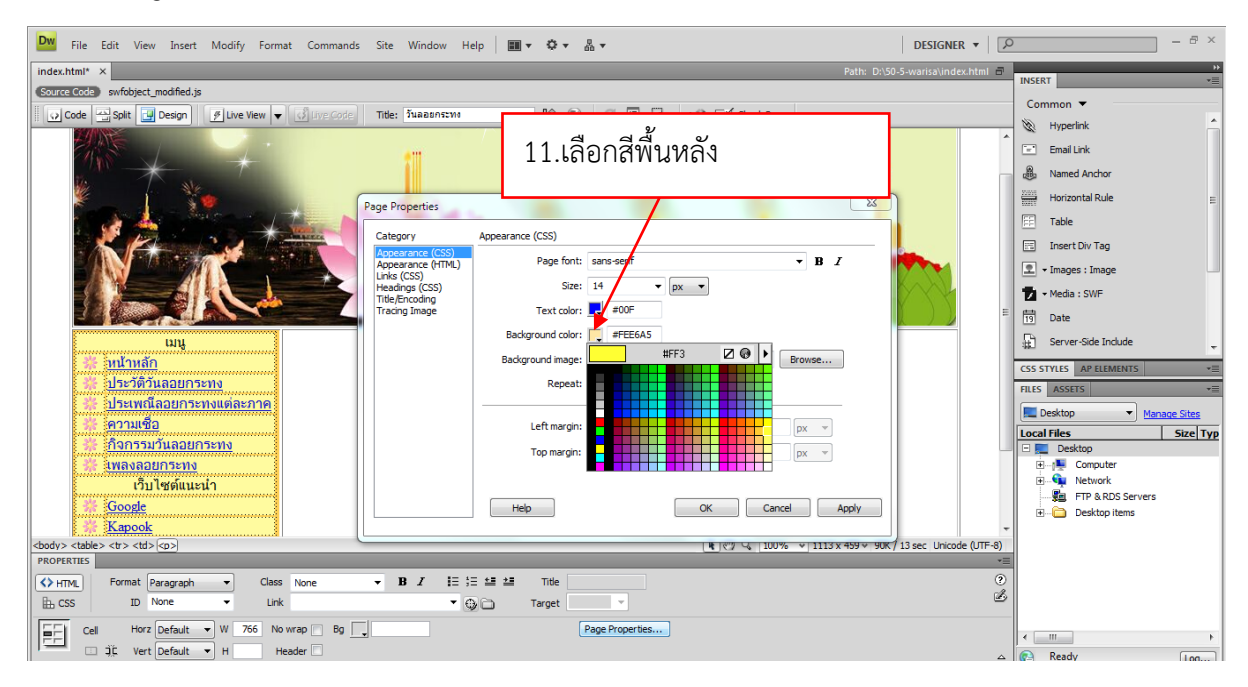

- 12. คลิกเลือกเมนู Links (css)
- 13. ที่ page font คลิก ▼เลือก sans-serif
- 14. Size เลือกขนาด 14
- 15. Link color เลือกสีที่ต้องการ
- 16. Visited links เลือกสีที่ต้องการ
- 17. Rollover links เลือกสีที่ต้องการ
- 18. Active links เลือกสีที่ต้องการ
- 19. Underline style เลือก Never underline
- 20. กด OK

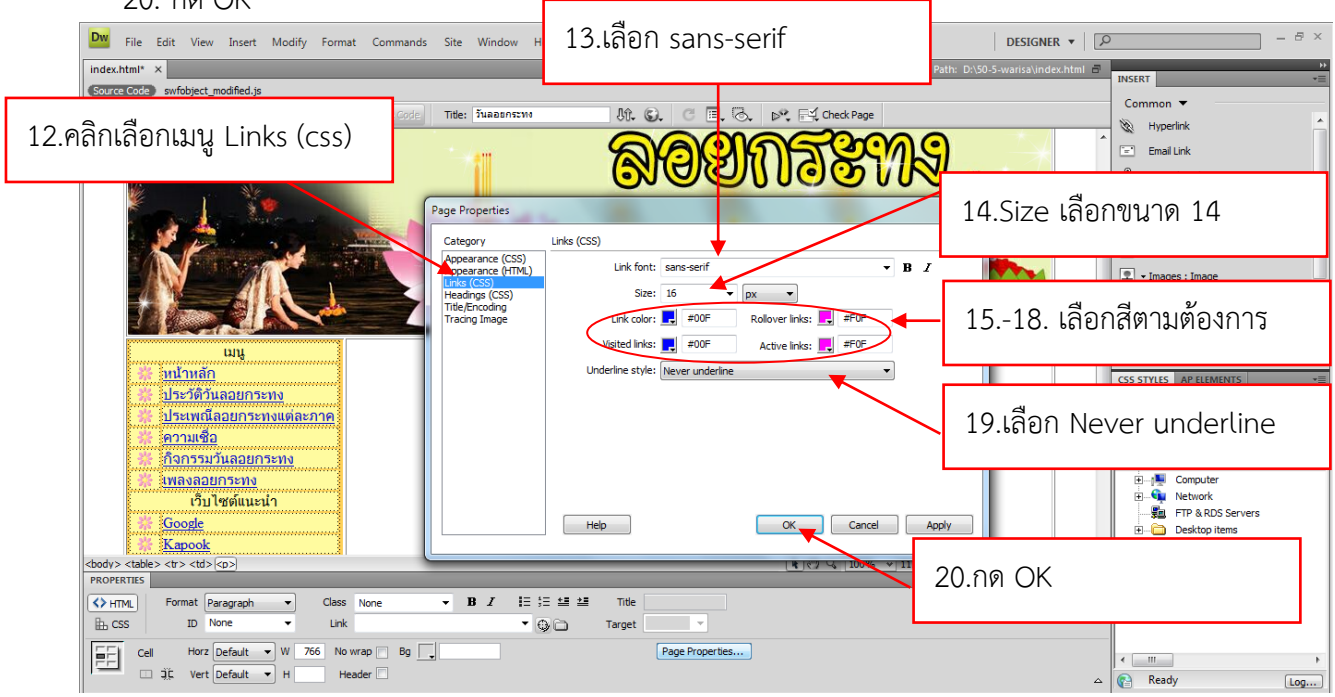